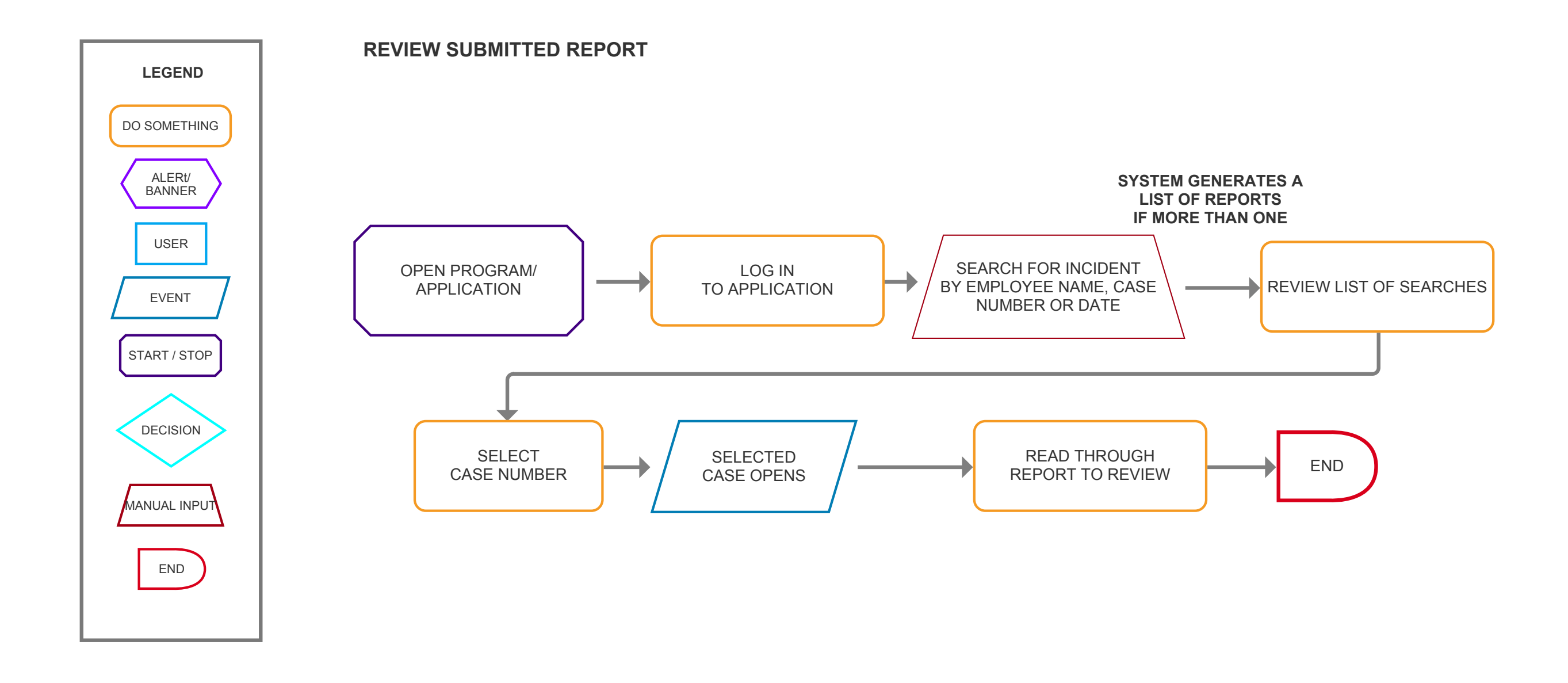

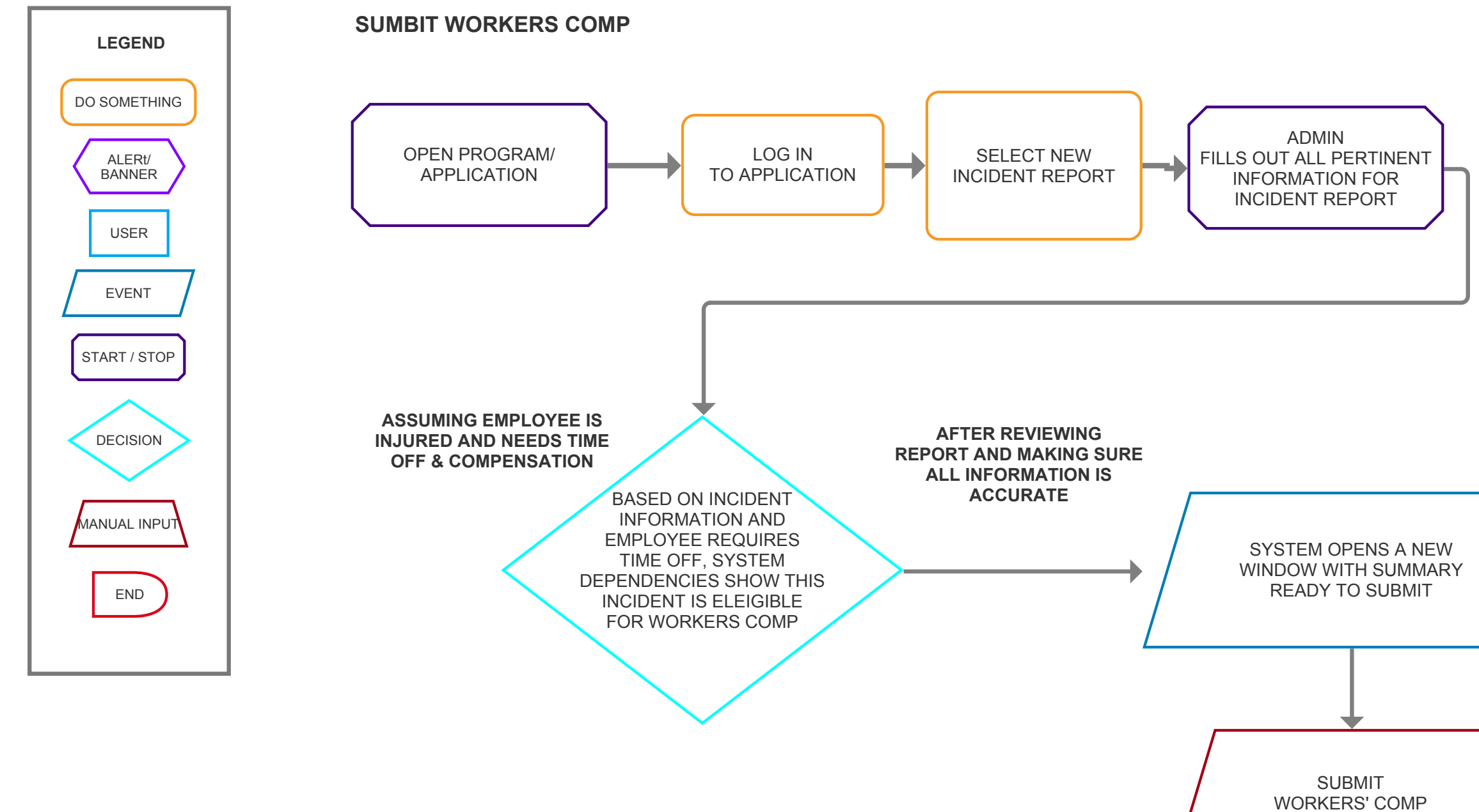

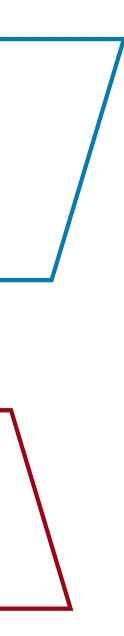

END

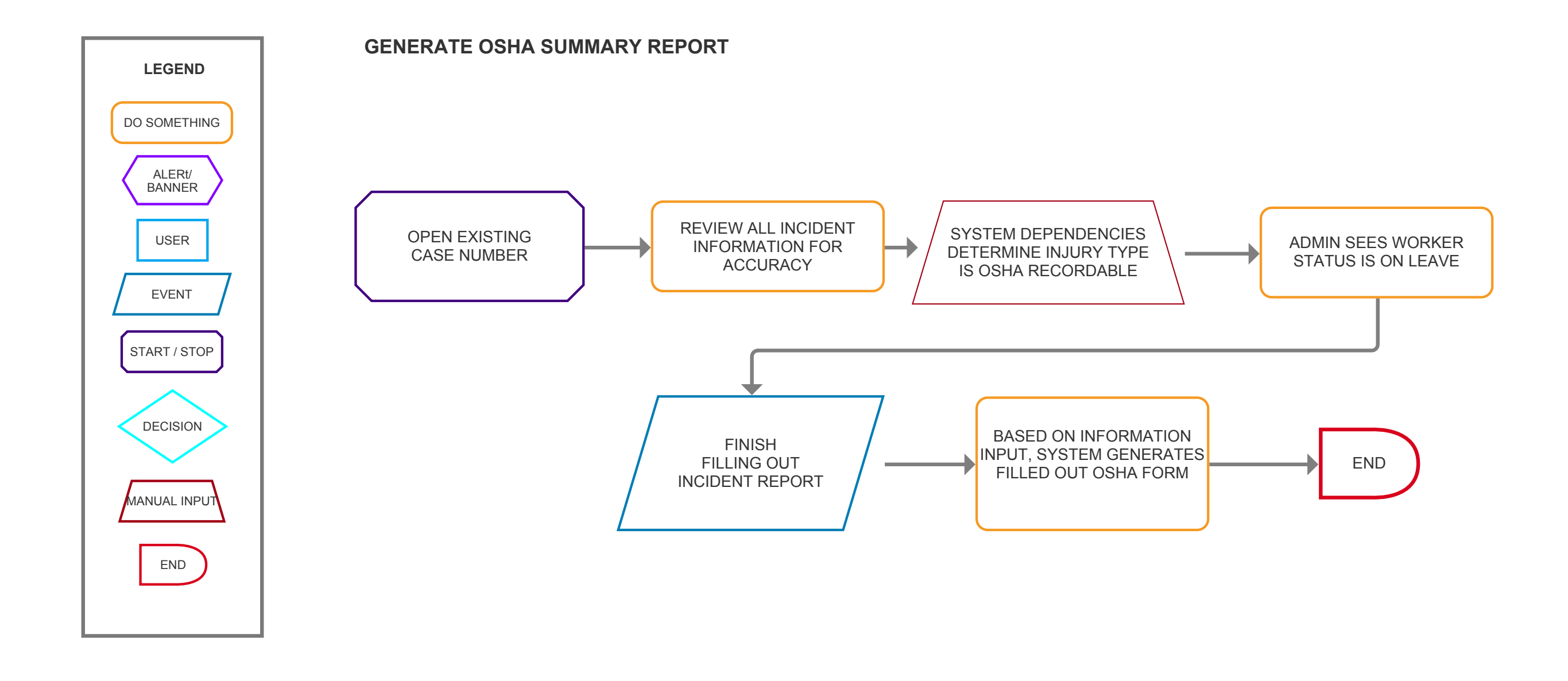

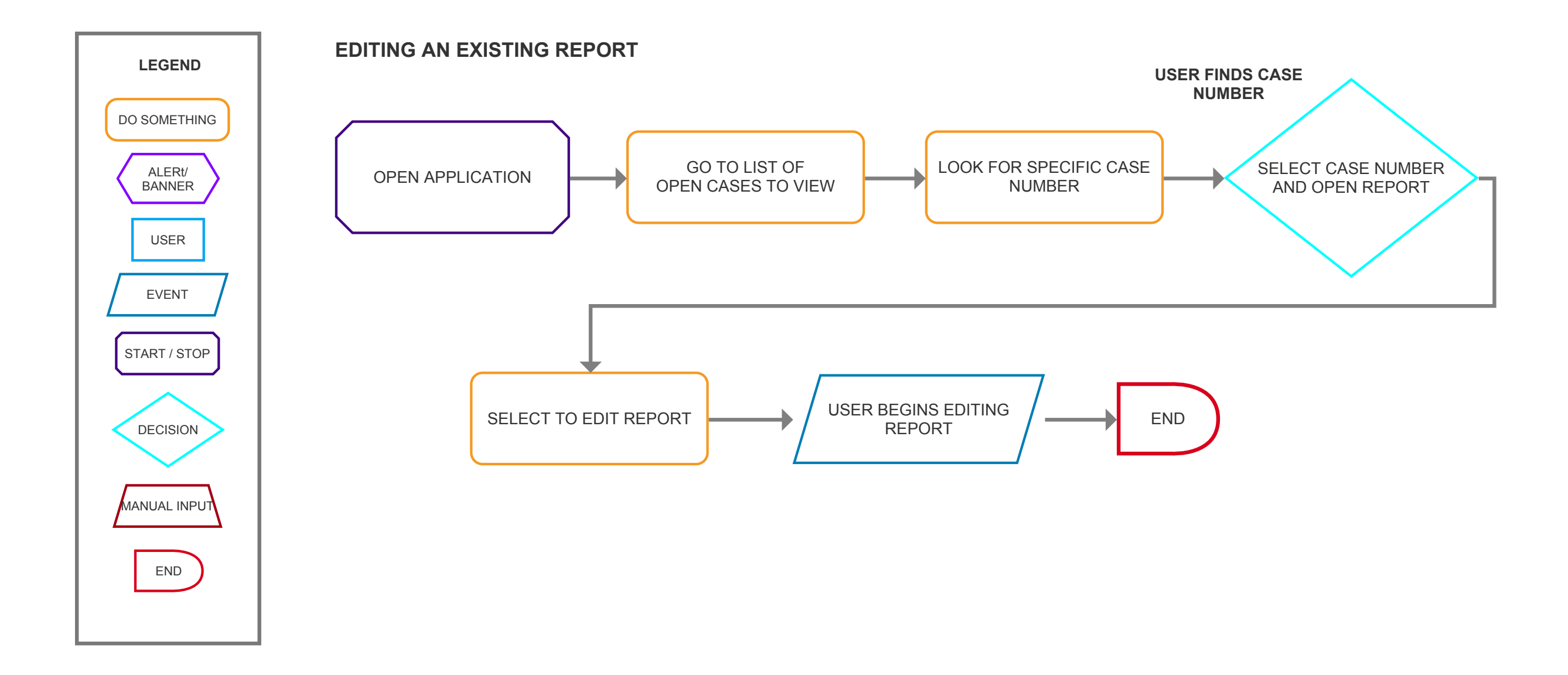

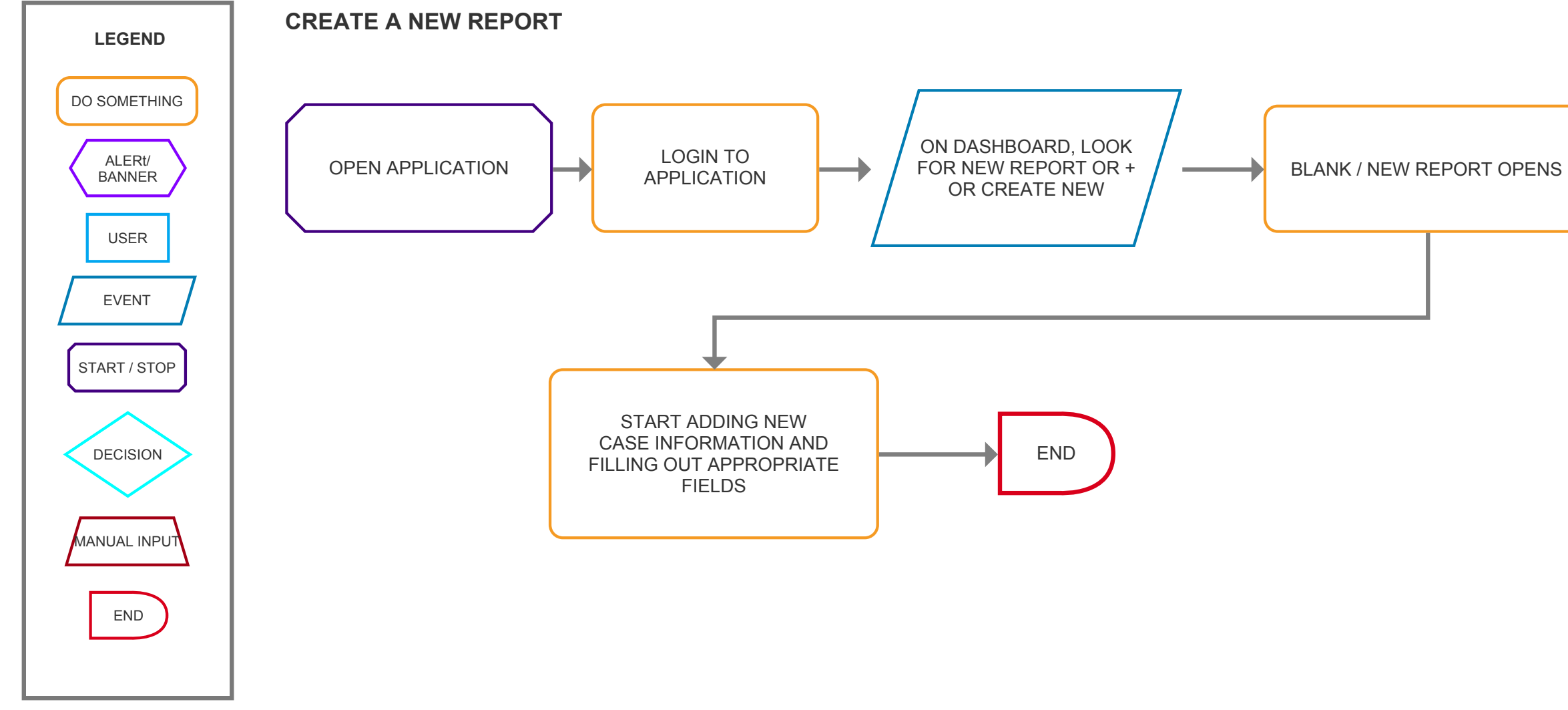

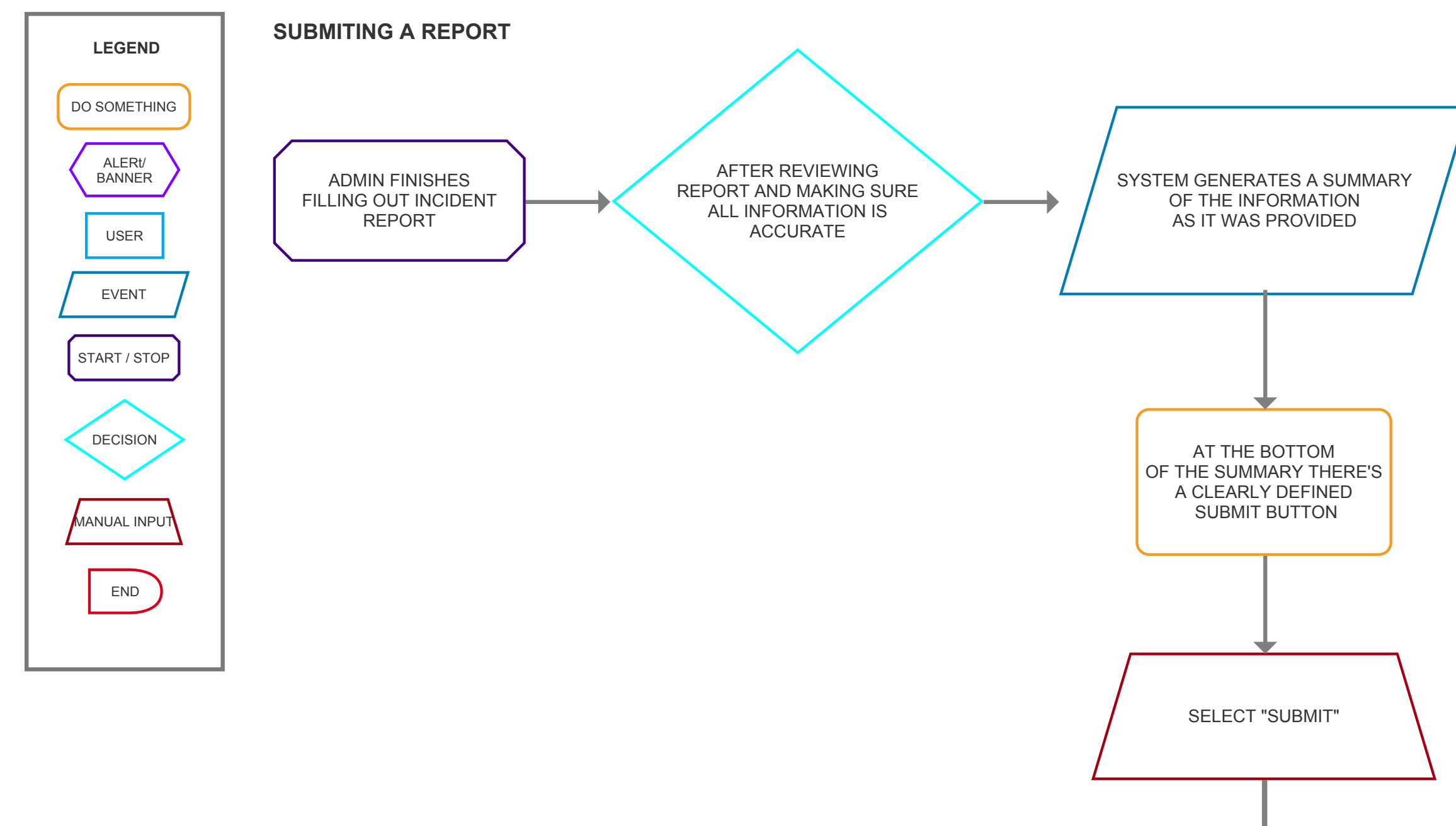

7

END

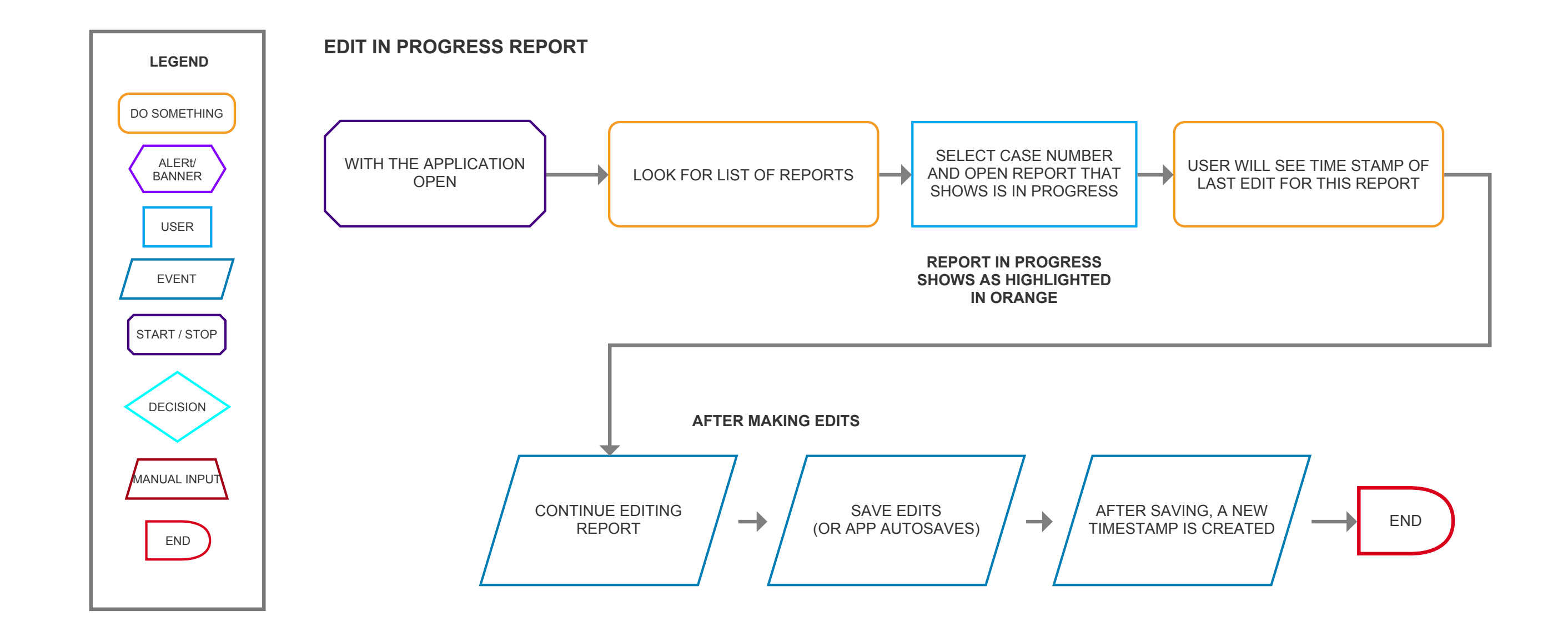

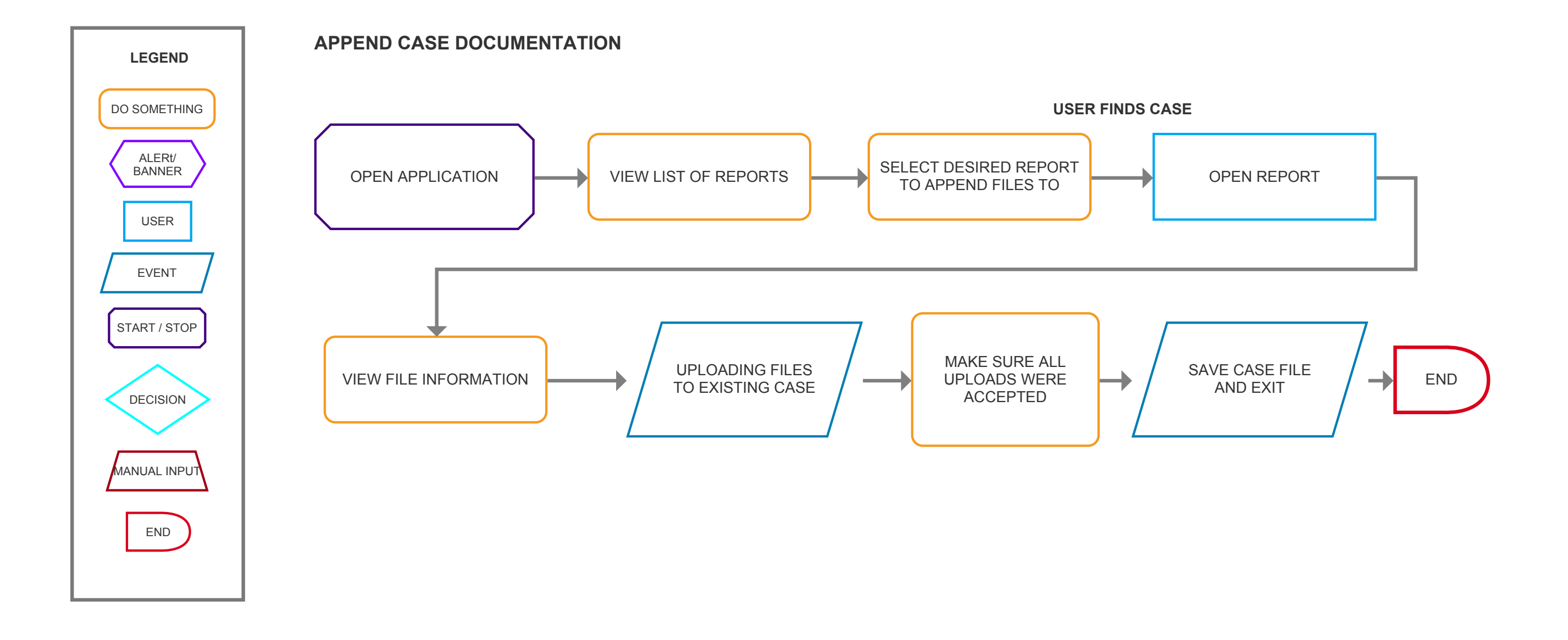

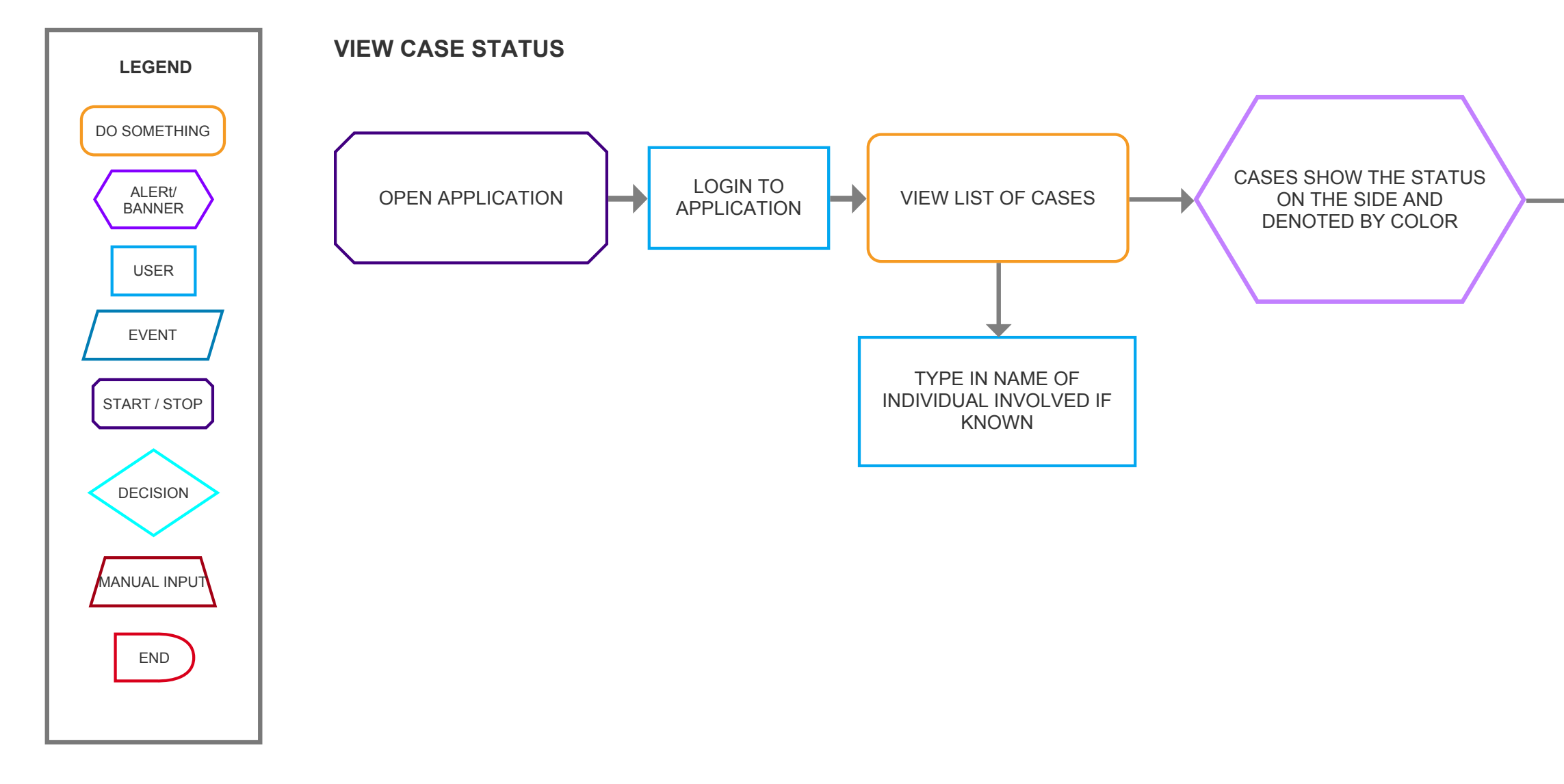

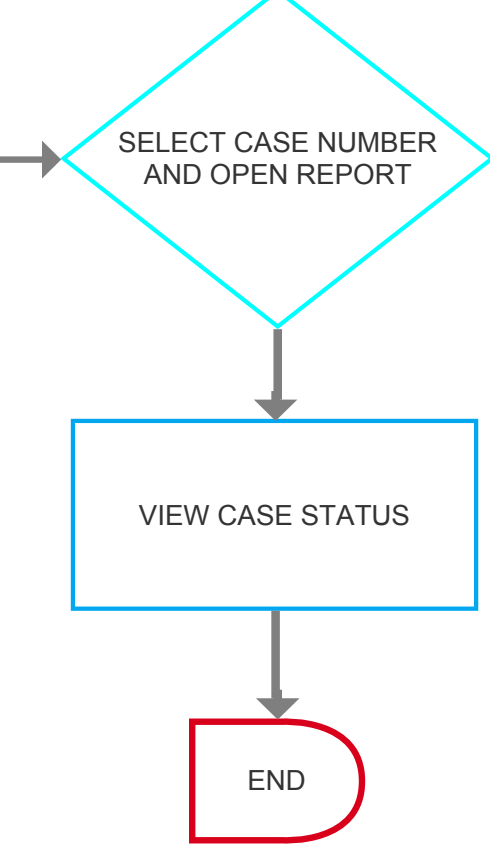

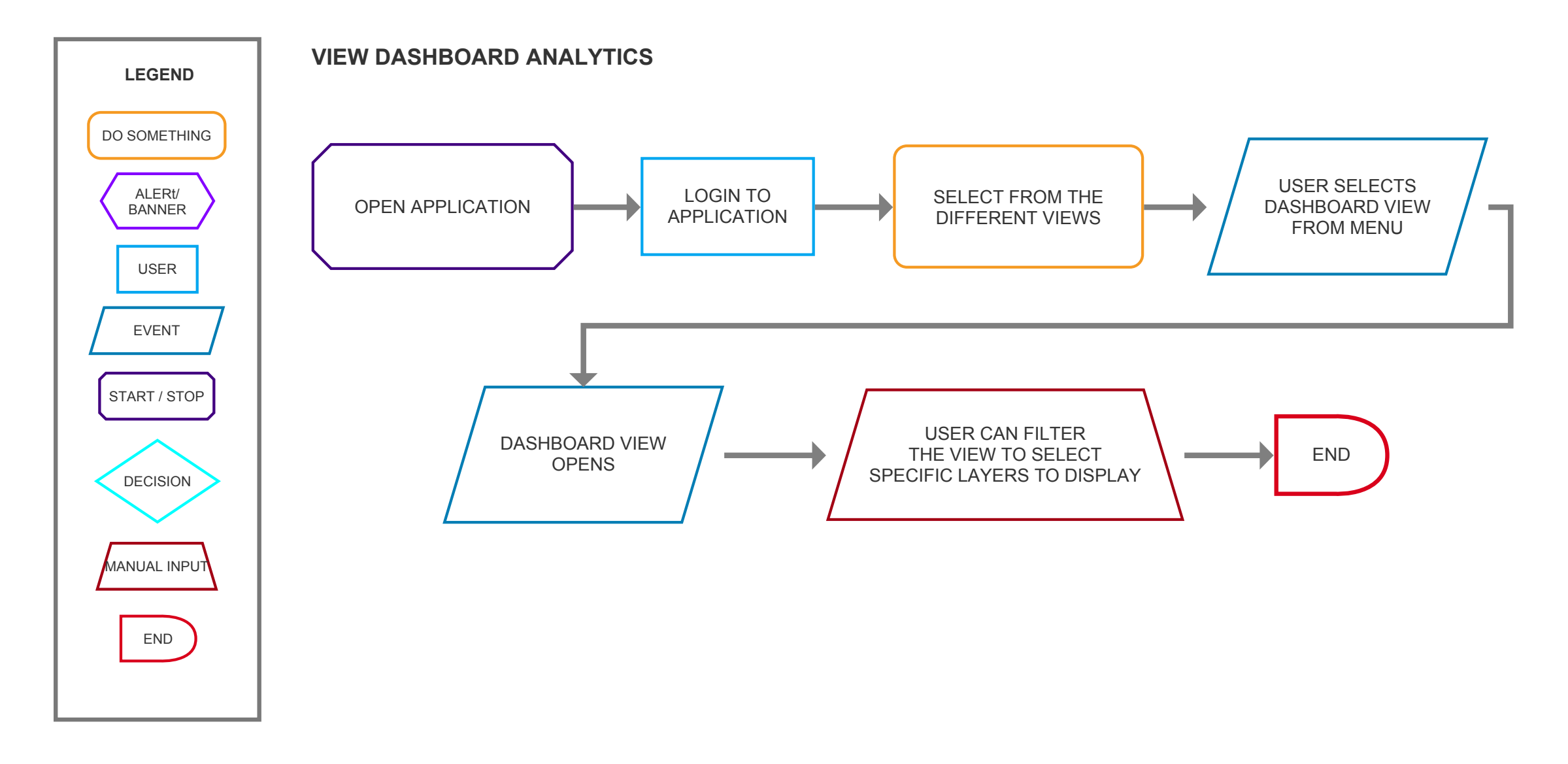

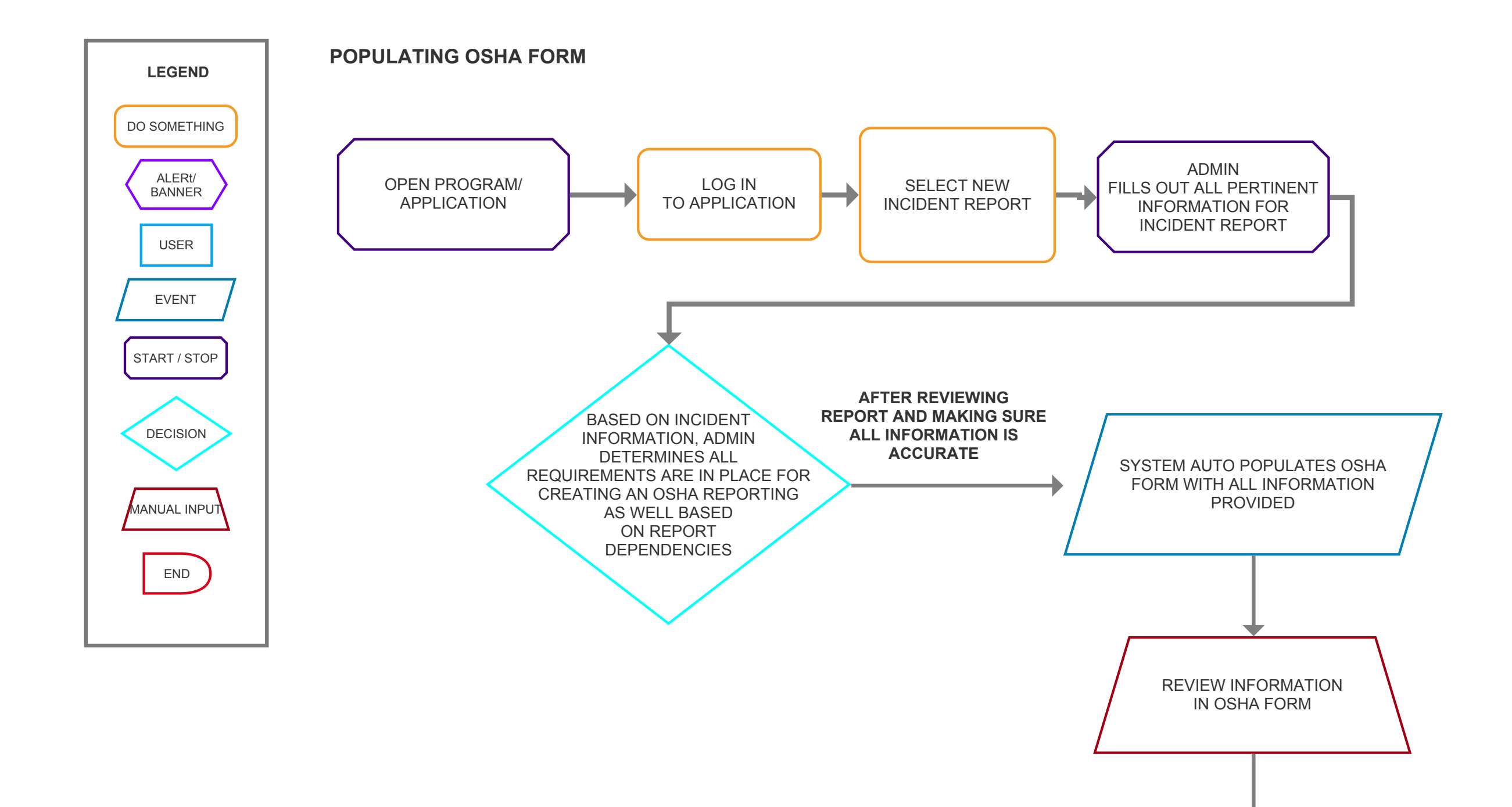

END